## How do I maintain signature limits for HSBCnet accounts? (For System Administrators)

The Maintain Signature Limits function within the Account Management service sets the levels of authorisation required to process a transaction based on the value amount of that trade transaction. Where you require multiple signatories for transactions over a certain amount, you may assign signature groups and specify the sequence in which instructions must be authorised within a signature group.

Note: Signatories are Users with specific authorisation rights to approve transactions.

The following section covers the steps required to:

- Assign account level signature limits for your company
- View and amend signature limits on all accounts to which you have access, and
- Authorise amendments by Users with appropriate entitlements.

### Accessing the Account Management services

You can access the Account management services under the User and Account Management tab.

**Note**: Re-authenticate yourself to access the Account Management page.

#### User and account management tab - Account management link

| X Menu Account information 🖉       |                                |                                                     | Tasks 🗗                                       |  |
|------------------------------------|--------------------------------|-----------------------------------------------------|-----------------------------------------------|--|
| Accounts<br>Payments and transfers | ACCOUNTS<br>Account management | USERS<br>Create new user<br>Motify multi user acces | SECURITY DEVICES<br>Manage security devices   |  |
| User and account management        |                                | User authorisation sumr                             | nary COMPANY                                  |  |
| HSBC <i>net</i> Support            |                                | User management<br>View user IP address res         | Company management<br>strictions<br>REPORTING |  |
|                                    |                                |                                                     | Activity log<br>Administration reports        |  |
|                                    |                                |                                                     |                                               |  |

The Account summary lists accounts by account number (default).

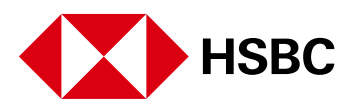

#### Account Management page

| Menu       | Account management 🖉 |                     |                   |                    |                   |                       | Tasks 🎦               |
|------------|----------------------|---------------------|-------------------|--------------------|-------------------|-----------------------|-----------------------|
| Account    | Management           |                     |                   |                    | + Account         | identification        | + Account groups      |
| Filter     | ~                    |                     |                   |                    |                   | ▲ Key ···             | Export                |
| Tasks 🖣    | Account Number 🗸     | Account Title 👻     | Currency 👻        | Country 👻          | Institution 👻     | Account Type 👻        | Status 👻              |
| ✓ 1        | 600-00000-003        | 11,91,201,201,27    | LKR               | Sri Lanka          | KCTR              | Current Account       | Active                |
| <b>∨</b> 1 | 600-00000-002        | 46.45791155510810   | MUR               | Mauritius          | KCTR              | Current Account       | Active                |
|            | 600-00000-023        | TV/67701144-0810    | TWD               | Taiwan             | KCTR              | Current Account       | Active                |
|            | 600-00000-002        | 0010781782710810    | SAR               | Saudi Arabia       | KCTR              | Current Account       | Active                |
|            | 600-00000-002        | 101107-011021-008-0 | SGD               | Singapore          | KCTR              | Current Account       | Active                |
|            |                      |                     |                   |                    |                   |                       |                       |
|            |                      |                     | Copy to instituti | Copy signature lin | Niew signature li | mits Edit permissions | Edit signature limits |

### Viewing signature limits

Select an account from the Account Management summary page and choose View signature limits. The View - Maintain Signature Limits page displays detailed information about the signature limits for this account.

**Note**: Accounts that do not have any signature limits assigned are marked with a red triangle. The View signature limits option is not available for these accounts.

| 600-000000-023 | • |
|----------------|---|
|----------------|---|

- 1. Authorisation sequence applies to transactions requiring more than one authoriser. This section displays the order of authorisation if set up by any System Administrator or in any order depending on the selected option.
- 2. Authorisation limits and signature groups. This section displays the common limits and signature group that apply to all available payment types. If separate limits are set up for any specific payment type, this information is displayed below in a separate section.

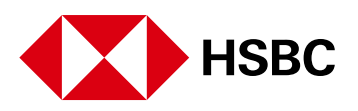

### Viewing signature limits

| Maintair<br>Signatu           | ı<br>re Limits                  |                                              |                                  |               |                         |                                     |
|-------------------------------|---------------------------------|----------------------------------------------|----------------------------------|---------------|-------------------------|-------------------------------------|
| Account Ma                    | anagement                       | <ul> <li>Maintain Signature Limit</li> </ul> | its → View - Maintain Sig        | nature Limits |                         | Help                                |
|                               |                                 |                                              |                                  |               |                         | 🛃 Export 🖻 Print                    |
| Account                       | information                     |                                              |                                  |               |                         |                                     |
| Account nar                   | me                              | AE Test                                      |                                  | Account numb  | er                      |                                     |
| Authorisa                     | ation seque                     | nce                                          |                                  |               |                         |                                     |
| (Applicable f<br>Order of aut | for transactions<br>thorisation | that require more than one pers              | son to authorise )<br>In any ord | er            |                         |                                     |
| Authorisa                     | ation limits                    | and signature groups                         |                                  |               |                         |                                     |
|                               |                                 |                                              |                                  |               |                         | View payment authorisers by group > |
| All pay                       | ment types                      |                                              |                                  |               |                         |                                     |
| Comr                          | non limits (f                   | or following payment types                   | )                                |               |                         |                                     |
| Priori                        | ty Payments                     |                                              | ACH Credits                      | ACH Debits    | Inter-Account Transfers |                                     |
|                               |                                 |                                              |                                  |               |                         |                                     |
| Autho                         | orisation limi                  | t (USD) Groups to authoris                   | se in any order                  |               |                         |                                     |
|                               | Up to 999                       | 999 A                                        |                                  |               |                         |                                     |
|                               |                                 |                                              |                                  |               |                         |                                     |
|                               |                                 |                                              |                                  |               |                         |                                     |
| Update au                     | uthorisation lin                | nits                                         |                                  |               |                         |                                     |
|                               |                                 |                                              |                                  |               |                         |                                     |

3. Update authorisation limits. This link allows you to update the existing authorisation limits. Note: These limits cannot exceed the company-wide limits set by the Bank under Maintain Daily Transaction Limits section of the Company Management service.

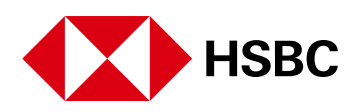

### Update authorisation limits

| Maintain<br>Signature Limits             |                                              |                                          |                                          |                                                                   |        |
|------------------------------------------|----------------------------------------------|------------------------------------------|------------------------------------------|-------------------------------------------------------------------|--------|
| Account Management                       | <ul> <li>Maintain Signatur</li> </ul>        | e Limits                                 |                                          | Н                                                                 | lelp   |
|                                          |                                              |                                          |                                          |                                                                   |        |
| 1. Define authorisation                  | details 2. Review                            | & submit 3. Acknowledgm                  | ent                                      |                                                                   |        |
| Set up authorisation limits              | for the below listed accourt                 | t in your portfolio. You may copy th     | e authorisation limits from another acco | unt by clicking on the 'Copy from' button.                        |        |
| Copy from                                |                                              |                                          |                                          |                                                                   |        |
| Account information                      | n                                            |                                          |                                          |                                                                   |        |
| Account name                             | AE Test                                      |                                          | Account number                           |                                                                   |        |
| Define authorisation                     | n sequence                                   |                                          |                                          |                                                                   |        |
| For transactions that require            | re more than one person to                   | o authorise, you can choose to hav       | e them authorised in any order or in a s | pecific order.                                                    |        |
| Order of authorisation                   |                                              | 💿 In any order 🔵 In a                    | specific order                           |                                                                   |        |
| Define authorisation                     | n limits and assign                          | signature groups                         |                                          |                                                                   |        |
|                                          |                                              |                                          |                                          |                                                                   |        |
|                                          |                                              |                                          |                                          | view payment authorisers by g                                     | roup > |
| All payment types                        |                                              |                                          |                                          |                                                                   |        |
| Common limita //                         | for included normant t                       | (200                                     |                                          |                                                                   |        |
| You can choose to<br>will appear as a se | set up one set of com<br>parate entry below. | ypes)<br>Imon limits for all payment typ | oes. Should you wish to set up ind       | ividual limits for a payment type, please exclude it from here ar | nd it  |
| Priority Pay                             | ments 🖉                                      | ACH Credits                              | ACH Debits                               | Inter-Account Transfers                                           |        |
|                                          |                                              |                                          |                                          |                                                                   |        |
|                                          |                                              |                                          |                                          |                                                                   |        |
| Authorisatio                             | an limit (USD) Grou                          | ne to authorizo in any order             |                                          |                                                                   |        |
| Autionsauc                               |                                              | ps to autionse in any order              |                                          |                                                                   |        |
| 🙁 Up to 999,999                          | A                                            | ▼ + - ▼                                  |                                          |                                                                   |        |
| Up to Enter L                            | imit -                                       | T                                        |                                          |                                                                   |        |
|                                          |                                              |                                          |                                          |                                                                   |        |
|                                          |                                              |                                          |                                          |                                                                   |        |
|                                          |                                              |                                          |                                          |                                                                   |        |
|                                          |                                              |                                          |                                          |                                                                   |        |
| Continue                                 | Réset all                                    |                                          |                                          |                                                                   |        |

4. **View payment authorisers by group:** Authorisers in your company are grouped by alphabets from A to Z depending on how many levels of authorisation your company has chosen. Select this link to view a list of payment authorisers by group.

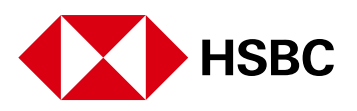

#### View payment authorisers by group

| Define authorisation sequence                                                                                                    |                                   | 0                                                                |
|----------------------------------------------------------------------------------------------------|-----------------------------------|------------------------------------------------------------------|
| For transactions that require more than one person to<br>Order of authorisation                                                                     | Users assigned to groups          |                                                                  |
| Define authorisation limits and assign                                                                                                    | Select group: A B C D E F G H I J |                                                                  |
|                                                                                                    | Group A (41 users assigned)       | View payment authorisers by group >                              |
| All payment types                                                                                                    | *                                 |                                                                  |
| Common limits (for included payment to<br>You can choose to set up one set of com<br>here and it will appear as a separate ent<br>Priority Payments |                                   | ts for a payment type, please exclude it from<br>count Transfers |
|                                                                                                    |                                   |                                                                  |

### **Editing signature limits**

The **Edit signature limits** feature on the Account management page allows you to set signature limits for new accounts or to edit signature limits for existing accounts. The signature limit setup or modification involves a 3-step process.

### Assigning signature limits for new accounts

Complete the following steps to set up the signature limits for new accounts.

- From the Account Management page, select the account for which you wish to set up signature limits for the first time. Note: the account displays a triangle icon beside the account number indicating no signature limits set up for this account.
- 2. In the **Define authorisation sequence** section either choose **In any order** or **In a specific order**. Your choice impacts all signature limits.

Note: If you select the authorisation sequence In a specific order, the payment authorisation must follow the signature group sequence specified in the next section. In the screen example, the payment must be authorised by an **A**, then **B**, then **C** signature group.

| Authorisation limit (USD) |           |   | Groups to authorise in the following order |   |   |   |   |   |   |   |
|---------------------------|-----------|---|--------------------------------------------|---|---|---|---|---|---|---|
| 8                         | Up to 100 | 0 | A                                          | ¥ | > | В | ¥ | > | С | T |

If you select the authorisation sequence **In any order**, the payment authorisation can follow any random order of the specified signature groups. In the screen example, the payment can be authorised by a **B**, then **C**, then **A** signature group

|   | Authorisation limit (USD) | Groups to authorise in any order |
|---|---------------------------|----------------------------------|
| 8 | Up to 1000                | A • + B • + C •                  |

3. In the Define authorisation limits and assign signature groups section complete the following steps:

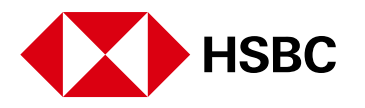

- For Trade solutions related accounts the available settings are for Trade, Guarantee, and Standby DC. You can set up each account with a matrix of signature groups based on assigned signature groups for each Authorisation limit.
- Next, start defining an authorisation limit (in the currency indicated) by entering a maximum limit in the Authorisation limit field. Assign a group to this authorisation limit in the next field by choosing an alphabet from the drop-down options. Optionally, you can assign up to three authorisation levels/groups for each limit, in the adjacent fields.
- To add additional authorisation limits and groups for these payments, repeat the steps just completed.
- 4. Choose **Continue** when finished.

**Note**: To view a list of Users and their assigned signature groups, select the **View payment authorisers by group** link on the page. Signature groups are assigned individually to Users through the Signature group and limits button from the main User Management page. Refer to the <u>How do I set up or manage transaction authorisers? (For System administrators)</u> guide for further details.

| Maintain<br>Signature Limits                                            |                                                            |                                                            |                                                  |                                                      |                                         |
|-------------------------------------------------------------------------|------------------------------------------------------------|------------------------------------------------------------|--------------------------------------------------|------------------------------------------------------|-----------------------------------------|
| Account Management                                                      | <ul> <li>Maintain Signature Lir</li> </ul>                 | nits                                                       |                                                  |                                                      | Help                                    |
| 1. Define authorisation<br>Set up authorisation limits for<br>Copy from | details 2. Review & su<br>or the below listed account in y | ibmit 3. Acknowledgmen<br>rour portfolio. You may copy the | t<br>authorisation limits from another account b | y clicking on the 'Copy from' button.                |                                         |
| Account information                                                     | 1                                                          |                                                            |                                                  |                                                      |                                         |
| Account name                                                            | Fileupload Test                                            |                                                            | Account num                                      | ber                                                  |                                         |
| Define authorisation<br>For transactions that require                   | e more than one person to aut                              | horise, you can choose to have                             | them authorised in any order or in a specifi     | c order.                                             |                                         |
| Order of authorisation                                                  |                                                            | In any order                                               | In a specific order                              |                                                      |                                         |
| Define authorisation                                                    | limits and assign sigr                                     | nature groups                                              |                                                  |                                                      |                                         |
|                                                                         |                                                            |                                                            |                                                  |                                                      | View payment authorisers by group >     |
| All payment types                                                       |                                                            |                                                            |                                                  |                                                      |                                         |
| Common limits (for<br>You can choose to<br>entry below.                 | or included payment types<br>set up one set of commo       | s)<br>n limits for all payment type                        | s. Should you wish to set up individu            | ual limits for a payment type, please exclude it fro | m here and it will appear as a separate |
| Priority Payr                                                           | ments                                                      | ACH Credits                                                | ACH Debits                                       | ✔ Inter-Account Transfers                            |                                         |
| Authorisatio                                                            | n limit (USD) Groups t                                     | o authorise in any order                                   |                                                  |                                                      |                                         |
| 🛛 Up to 1000                                                            | A v                                                        | + B •                                                      | + C •                                            |                                                      |                                         |
| 🙁 Up to 500                                                             | A v                                                        | + B ▼                                                      | + - •                                            |                                                      |                                         |
| 🙁 Up to 100                                                             | A •                                                        | + - •                                                      |                                                  |                                                      |                                         |
| Up to Enter Li                                                          | mit - 🔻                                                    |                                                            |                                                  |                                                      |                                         |
| Continue Cancel                                                         | Reset all                                                  |                                                            |                                                  |                                                      |                                         |

Signature groups and Authorisation in any order - example - Step 1

5. Review the information in step 2 and choose **Confirm** to proceed.

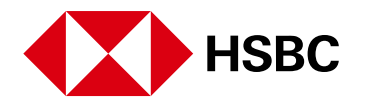

#### Review and submit - Step 2

| Maintain<br>Signature Limits                                      |                                                         |                    |                         |                                     |
|-------------------------------------------------------------------|---------------------------------------------------------|--------------------|-------------------------|-------------------------------------|
| Account Management → Mai                                          | ntain Signature Limits                                  | n Signature Limits |                         | Help                                |
| Define authorisation details                                      | 2. Review & submit 3. Acknowledgment                    |                    |                         |                                     |
| Account information                                               |                                                         |                    |                         |                                     |
| Account name                                                      | Fileupload Test                                         | Account number     |                         |                                     |
| Authorisation sequence                                            |                                                         |                    |                         |                                     |
| ( Applicable for transactions that requ<br>Order of authorisation | uire more than one person to authorise)<br>In any order |                    |                         |                                     |
| Authorisation limits and si                                       | gnature groups                                          |                    |                         |                                     |
|                                                                   |                                                         |                    |                         | View payment authorisers by group > |
| All payment types                                                 |                                                         |                    |                         |                                     |
| Common limits (for follow                                         | wing payment types)                                     |                    |                         |                                     |
| Priority Payments                                                 | ACH Credits                                             | ACH Debits         | Inter-Account Transfers |                                     |
| Authorisation limit (USD)                                         | Groups to authorise in any order                        |                    |                         |                                     |
| Up to 1,000                                                       | A + B + C                                               |                    |                         |                                     |
| Up to 500                                                         | A + B                                                   |                    |                         |                                     |
| Up to 100                                                         | A                                                       |                    |                         |                                     |
| Confirm Back                                                      |                                                         |                    |                         |                                     |

6. An acknowledgement confirms your submission. For Dual administrative profiles, the status is pending approval by additional System Administrators.

### **Copying signature limits**

Use the **Copy Signature Limits** feature on the Account management page to copy the signature limits defined in a specific account to one or more other accounts on your HSBCnet profile. This is a time-saving feature when defining signature limits and groups for any account for the first time.

Complete the following steps to use this feature:

- 1. From the Account Management page, choose the desired account with existing/defined signature limits and groups that you wish to copy.
- 2. Select the Copy signature limits button to proceed.

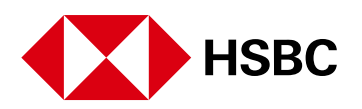

### Copy signature limits

|   | 🗮 Menu 🕴 Ac | count management _ ダ |                 |                    |                       |                        |                      | =99+<br>Tasks         |
|---|-------------|----------------------|-----------------|--------------------|-----------------------|------------------------|----------------------|-----------------------|
|   | Account N   | /lanagement          |                 |                    |                       | + Account              | identification       | + Account groups      |
|   | Status      | V Is: Active         | ✓ Apply Res     | set                |                       |                        |                      | Export                |
|   | Tasks 🚽     | Account number 🗸     | Account Title 🗸 | Currency 👻         | Country/Territ 👻      | Institution 🗸          | Account Type 👻       | Status 👻              |
|   |             |                      | AE Test         | AED                | United Arab E         | KCTR                   | Current Account      | Active                |
|   |             | (                    | AED Test        | AED                | United Arab E         | KCTR                   | Current Account      | Active                |
| 1 |             | 000000.000           |                 | 1                  |                       |                        |                      |                       |
| _ |             |                      |                 |                    |                       |                        |                      |                       |
|   |             |                      | New Zealand     | NZD                | New Zealand           | KCTR                   | Current Account      | Active                |
|   |             | (                    | Indonesia       | IDR                | Indonesia             | KCTR                   | Current Account      | Active                |
|   |             |                      |                 | Copy to institutio | n Copy signature limi | its View signature lin | its Edit permissions | Edit signature limits |

- 3. On the Copy Signature Limits page that appears complete the following:
  - Select the check boxes for desired signature settings for each service you wish to copy from.
  - Select **Search.** On the **Account selection** page, select the checkboxes of the accounts to copy the signature limit settings to. Choose **Confirm** to proceed.
  - Select Submit on the Copy signature limits page to process the request.

### **Copy Signature Limits**

| Account<br>Summary  | Signature<br>Limit Detail                                                      |                                                         |                                              |                                   |  |  |  |  |
|---------------------|--------------------------------------------------------------------------------|---------------------------------------------------------|----------------------------------------------|-----------------------------------|--|--|--|--|
| Maintain Signat     | Maintain Signature Limit > Signature Limit Detail > Copy Signature Limits Help |                                                         |                                              |                                   |  |  |  |  |
|                     |                                                                                |                                                         |                                              |                                   |  |  |  |  |
| This page allows yo | u to copy the authorisa                                                        | ation limits of an account to max. of 50 other accounts | under your portfolio.                        |                                   |  |  |  |  |
| Copy from ac        | count informatio                                                               | n                                                       |                                              |                                   |  |  |  |  |
| Account number      |                                                                                |                                                         |                                              |                                   |  |  |  |  |
| Account title       |                                                                                | AE Test                                                 |                                              |                                   |  |  |  |  |
| You can specify th  | e signature limit transa                                                       | ctability group to be copied by selecting the appropria | e checkboxes                                 |                                   |  |  |  |  |
| Select items to be  | copied                                                                         |                                                         |                                              |                                   |  |  |  |  |
| Authorisa           | tion sequence                                                                  |                                                         |                                              |                                   |  |  |  |  |
| Authorisation in a  | sequence                                                                       |                                                         | No                                           |                                   |  |  |  |  |
| Common              | limits applicable                                                              | to "all payment types" listed below (ex                 | cept where signature limits are separately o | defined for a payment type below) |  |  |  |  |
| For ACH instr       | uctions, the com                                                               | mon limit is checked at Instruction leve                | I (i.e. batch) and will be compared with the | total of the ACH instruction      |  |  |  |  |
| Signatures          |                                                                                |                                                         |                                              | Signature Limit (US               |  |  |  |  |
| A                   |                                                                                |                                                         |                                              | 999,9                             |  |  |  |  |
| Priority Pa         | yments (If left bl                                                             | ank, signature limits defined for "all page             | yment types" as above would apply)           |                                   |  |  |  |  |
| Signatures          |                                                                                |                                                         |                                              | Signature Limit (US               |  |  |  |  |
| ACH Cred            | its (If left blank, s                                                          | signature limits defined for "all paymen                | types" as above would apply)                 |                                   |  |  |  |  |
| This signatur       | e limit is checked                                                             | l at ACH Instruction level (i.e. batch) an              | d will be compared with the total of the AC  | H Instruction                     |  |  |  |  |
| Signatures          |                                                                                |                                                         |                                              | Signature Limit (US               |  |  |  |  |
| ACH Debi            | ts (if left blank, si                                                          | ignature limits defined for "all payment                | types" as above would apply)                 |                                   |  |  |  |  |
| This signature      | e limit is checked                                                             | at ACH Instruction level (i.e. batch) an                | d will be compared with the total of the AC  | HInstruction                      |  |  |  |  |
| Signatures          |                                                                                |                                                         |                                              | Signature Limit (US               |  |  |  |  |
| Inter-Acco          | ount Transfers (If                                                             | left blank, signature limits defined for "              | all payment types" as above would apply)     |                                   |  |  |  |  |
| Signatures          |                                                                                |                                                         |                                              | Signature Limit (US               |  |  |  |  |
| Select all C        | lear all                                                                       |                                                         |                                              |                                   |  |  |  |  |
| Select the account  | s to be copied;                                                                |                                                         |                                              |                                   |  |  |  |  |
| Search              |                                                                                |                                                         |                                              |                                   |  |  |  |  |
| (The Search link w  | ill not be active if no m                                                      | atrix is selected)                                      |                                              |                                   |  |  |  |  |
| Select              |                                                                                | Account number                                          |                                              | Account title                     |  |  |  |  |
| <b>«</b>            |                                                                                |                                                         |                                              | Test                              |  |  |  |  |
| <b>«</b>            |                                                                                |                                                         |                                              | 16 Aug 2015 CR                    |  |  |  |  |
| •                   |                                                                                |                                                         |                                              | Test 181201                       |  |  |  |  |
|                     |                                                                                |                                                         |                                              | AED Test                          |  |  |  |  |
|                     | _                                                                              |                                                         |                                              |                                   |  |  |  |  |
| Select all Ca       | ncel                                                                           |                                                         |                                              |                                   |  |  |  |  |
|                     |                                                                                |                                                         |                                              |                                   |  |  |  |  |

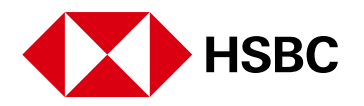

### Account Selection

| Account sum | mary           |                                                                                                    |  |
|-------------|----------------|----------------------------------------------------------------------------------------------------|--|
| Select      | Account number | Account title                                                                                                    |  |
| Bangladesh  |                |                                                                                                    |  |
|             | 0 01           | Imp                                                                                                    |  |
|             | 0 01           | IGA                                                                                                    |  |
| <b>v</b>    | 0 02           | Imp                                                                                                    |  |
| <b>√</b>    | 0 05           | Imp                                                                                                    |  |
|             | 0 03           | BDI                                                                                                    |  |
| Macau SAR   |                |                                                                                                    |  |
|             | 00 00          | MACAU HSBC                                                                                                    |  |
| New Zealand |                |                                                                                                    |  |
|             | 0 91           | and the second second se |  |
| Thailand    |                |                                                                                                    |  |
|             | 0 0            | S4 T1                                                                                                    |  |
|             | 0 0            | S4 T4                                                                                                    |  |
| Taiwan      |                |                                                                                                    |  |
|             | 0C D           | TV 2                                                                                                    |  |

4. An acknowledgement confirms your action. For Dual Administrative Profiles, the status is pending approval by additional System Administrators.

### Authorising signature limit changes

If your HSBCnet profile is set for Dual Administrative Control, signature limit changes will require authorisation. For Sole Administrative Control profiles, the Account Signature Limit requires no further approvals.

From Account Management, use the **Pending tasks** option in the Filter to display a list of accounts that are pending further action. Select the account number from this list. Next, choose the link in the pending task to proceed.

| ≡ Menu 🖉            | Account management                                                              | \$    |                                     |   |                  |                     |       |                    |                  |             | Tasks 🗗    |
|---------------------|---------------------------------------------------------------------------------|-------|-------------------------------------|---|------------------|---------------------|-------|--------------------|------------------|-------------|------------|
| Account N           | Manageme                                                                        | ent   |                                     |   |                  |                     |       | + Account          | identification   | + Account ç | groups     |
| Pending Tasks       | <b>↓ ∨</b> Apply                                                                | Reset |                                     |   |                  |                     |       |                    | ▲ Key ···        | Export      | C          |
| Tasks 🔻             | Account Number                                                                  | •     | Account Title                       | - | Currency 🔻       | Country 🗸           | Inst  | titution 🔻         | Account Type 🔻   | Status      | •          |
| ∧ 1                 | 10011032000177301                                                               |       | 1245488000000000077                 |   | SAR              | Saudi Arabia        | SAB   | BB                 | Current Account  | Active      |            |
| Pending tasks for y | Pending tasks for you Status                                                    |       | Initiated by Last updated date/time |   |                  |                     |       |                    |                  |             |            |
| Signature Limits M  | Signature Limits Modified > Pending Final Approval GBDTCD2 12/07/2018 18:01 GMT |       |                                     |   |                  |                     |       |                    |                  |             |            |
|                     |                                                                                 |       |                                     |   |                  |                     |       |                    |                  |             |            |
|                     |                                                                                 |       |                                     |   | Copy to institut | on Copy signature I | imits | View signature lim | Edit permissions | Edit signat | ure limits |

Account Management service—Dual Administrative Control

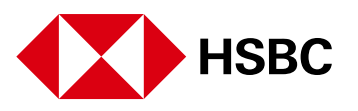

On the **Pending Authorisation—maintain signature** limits page, choose **Authorise** to approve an item or **Reject** to cancel the authorisation. An acknowledgement confirms your action. Additional approvals may be needed depending on how many levels of authorisation your company has set up.

#### Pending authorisation details

| Auth Summary Au                      | th Detail                    |                                          |                                          |                   |                          |                       |
|--------------------------------------|------------------------------|------------------------------------------|------------------------------------------|-------------------|--------------------------|-----------------------|
| Signature Limit > Auth De            | tail > Pending Autho         | risation - Maintain Signature Limits     |                                          |                   |                          | Help                  |
| To authorise or reject the transacti | on, click on the appropriate | button near the bottom of the page.Signa | ture limit related information on this p | page is image bel | fore and after approval. |                       |
| Account information                  |                              |                                          |                                          |                   |                          |                       |
| Account number<br>Account title      |                              | 0011038001:7791<br>949400000330007770    |                                          |                   |                          |                       |
| Authorisation sequence               |                              |                                          |                                          |                   |                          |                       |
| The following has been assigned      | ed to the account(s):        |                                          | Before Approval                          |                   | After Approval           |                       |
| Authorisation in sequence            |                              |                                          | Yes                                      |                   | No                       |                       |
| Signature Limits                     |                              |                                          |                                          |                   |                          |                       |
| Common limits applicable to          | all payment types" lis       | sted below (except where signature I     | imits are separately defined for         | r a payment typ   | e below)                 |                       |
|                                      | Before Approval              |                                          |                                          | After Ap          | proval                   |                       |
| Signatures                           |                              | Signature Limit (GBP)                    | Signatures                               |                   |                          | Signature Limit (GBP) |
| -                                    |                              | -                                        | AB                                       |                   |                          | 1,000                 |
| Additional information               |                              |                                          |                                          |                   |                          |                       |
| Original instruction reference n     | 10.                          | 420Y58D015JR                             |                                          |                   |                          |                       |
| Last action by                       |                              | DTC,Dual3                                |                                          |                   |                          |                       |
| Performed date/time                  |                              | 12/07/2018 18:01                         |                                          |                   |                          |                       |
| Status                               |                              | Pending Final Approval                   |                                          |                   |                          |                       |
| Authorise Reject Can                 | ncel                         |                                          |                                          |                   |                          |                       |
|                                      |                              |                                          |                                          |                   |                          |                       |

### Viewing signature limit change activities

You can use the **Account Maintenance** option under **Account Services Activity Log** service to view details of transactions related to account maintenance. Account Services Activity Log permits you to view activities performed by all Users in the company for a period. Activities are categorised by activity type.

From the Account Services Activity Log service, enter an optional activity date. If date is blank, the system assumes **today** as the activity date. Select **Account Maintenance** in Activity Type and select **View summary**.

#### Account Services Activity Log service

| Activity<br>Query                                      |                     |
|--------------------------------------------------------|---------------------|
| HSBCnet > Activity Query                               |                     |
| Account Services Activity Log                          |                     |
| Note: Mandatory fields are marked with an asterisk(*). |                     |
| Activity date (dd/mm/yyyy)                             | From To             |
| Activity type *                                        | Account Maintenance |
| View summary Clear                                     |                     |

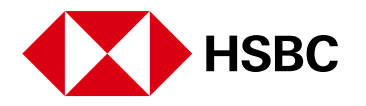

The Activity Log Summary shows an outline of each Account Signature Maintenance related activity for the given date range. All actions that affect templates and instructions are time-stamped and may be used for audit. Use the Activity Log Filter to locate specific activities.

### **Administration Reports**

The Administration Reports service allows you to generate and download reports providing information on Users, Accounts and entitlements. These reports are available on-demand and in PDF, Excel or CSV file formats and contain real time information.

The Signature limits related reports available to System Administrators are:

- Full List of Account Signature Limits
- User and Signature Group Matrix

Refer to the Administration Reports User Guide for more information.

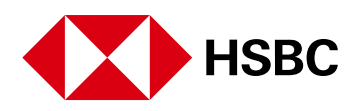

# Disclaimer

This user guide is prepared by HSBC Bank plc ("HSBC") for issuance by it or another member of the HSBC Group, which comprises HSBC Holdings plc and its subsidiaries ("HSBC Group"). The user guide is prepared for use by the relevant issuing HSBC Group member to provide the recipient with guidance in relation to the use of the HSBC Group's products and services referred to in it. It is not intended to constitute advice in relation to the suitability of the HSBC Group's products or services for the recipient's intended business purposes or activities and the recipient should obtain its own advice in this regard. This user guide should be read in its entirety together with all other relevant terms, guidance and information made available to the recipient in connection with the products and services to which it relates. To the extent to which this user guide reproduces any material sourced from a third party, the HSBC Group does not warrant its accuracy. This user guide is intended solely for use by the recipient to whom it is made available by the relevant issuing HSBC Group member. It should not be photocopied, reproduced, distributed or disclosed in whole or in part to any other organisation or person without the prior written consent of HSBC or other relevant issuing HSBC Group member.

HSBC Bank plc is authorised by the Prudential Regulation Authority and regulated by the Financial Conduct Authority and the Prudential Regulation Authority. It is listed with the registration number 114216. HSBC Bank plc is a company incorporated under the laws of England and Wales with company registration number 14259 and its registered office at 8 Canada Square, London E14 5HQ. HSBC Bank plc's registered VAT Number is GB 365684514.

The HSBC Group member issuing this user guide in Australia is HSBC Bank Australia Limited (ABN 49 006 434 162 AFSL No. 232595), which is also the provider in Australia of the products and services referred to in this user guide.

The HSBC Group member issuing this user guide in France is HSBC Continental Europe, a public limited company (société anonyme) with registered office at 38, avenue Kléber, 75116 Paris, France, registered with the Paris Trade and Companies Register under number 775 670 284. HSBC Continental Europe is authorised as credit institution and investment services provider by the Autorité de Contrôle Prudentiel et de Résolution (ACPR), regulated by the Autorité des Marchés Financiers and the ACPR, controlled by the European Central Bank.

The HSBC Group member issuing this user guide in the Philippines is The Hongkong and Shanghai Banking Corporation Limited – Philippine Branch ("HSBC Philippines") For inquiries or complaints you may contact HSCB Philippines through your dedicated Relationship Manager. If you want to find out more about HSBC Philippines' customer feedback procedures, please visit hsbc.com.ph/feedback. HSBC Philippines is an entity regulated by the Bangko Sentral ng Pilipinas with email address consumeraffairs@bsp.gov.ph. Deposits are insured by PDIC up to P500,000 per depositor.

Copyright: HSBC Bank plc 2021. ALL RIGHTS RESERVED.

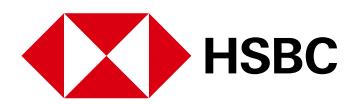